AVS Vers. 1.7.4 (07/2011)

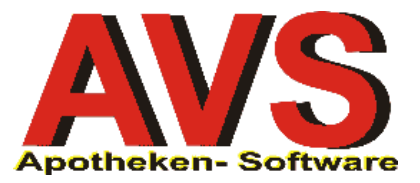

# 1. Allgemeines

Für die Berechnung von magistralen Rezepturen steht im AVS das Modul 'Magistrale Taxierung' zur Verfügung. Die entsprechende Funktionalität kann nicht nur über das Menü 'Rezeptabrechnung', sondern auch direkt aus der Tara-, Lieferschein- und Rezeptmaske aufgerufen werden.

Neben der Taxierung individueller Rezepturen (ohne Speicherung von Stammdaten) ist es möglich, wiederholt benötigte Zubereitungen als so genannte Standardrezepturen abzuspeichern und wie ein Fertigarzneimittel zu verwenden. Solche magistrale Artikel unterscheiden sich von den 'normal' angelegten eigenen Artikeln vor allem dadurch, dass die Preise bei jedem Aufruf automatisch anhand der aktuellen Werte im Warenverzeichnis und in der Arzneitaxe errechnet werden.

Sämtliche Berechungen erfolgen nach den Grundsätzen der Österreichischen Arzneitaxe unter Berücksichtigung des Gesamtvertrages.

# 2. Einstellungen

Das Verhalten des Moduls 'Magistrale Taxierung' kann an Ihre individuellen Erfordernisse angepasst werden. Die dafür relevanten Parameter finden sich im Bereich der Einstellungen für die Mandanten sowie in der Stammdatenverwaltung für die magistrale Taxierung unter folgenden Menüpunkten.

# > VERWALTUNG | EINSTELLUNGEN | MANDANT

Im Karteireiter '<u>R</u>ezeptabr.' werden in der Gruppe 'Magistrale Taxierung' die entsprechenden Einstellungen gesetzt. Außerdem werden hier jene Lagerkennzeichen angegeben, die Standardrezepturen bei der Neuanlage erhalten sollen.

| Allgemein Sonstiges Tara I    | Tara II 📔 <u>K</u> undenkartei | <u>R</u> ezeptabr. <u>W</u> aWi | Re <u>c</u> hnungsw. I                                  | Rech <u>n</u> ungsw. II Kartejen | /ext. Lager/ESL Bearb.daten |  |  |  |  |  |  |
|-------------------------------|--------------------------------|---------------------------------|---------------------------------------------------------|----------------------------------|-----------------------------|--|--|--|--|--|--|
| Magistrale Taxierung          | Magistrale Taxierung           |                                 |                                                         |                                  |                             |  |  |  |  |  |  |
| 🔲 🔲 automatisches Bedrucken v | on Dauersuchtgiftver           | schreibungen                    | ✓ nicht lieferbare Artikel berücksichtigen              |                                  |                             |  |  |  |  |  |  |
| 🔽 bei Aufruf aus Rezeptabrec  | hnung automatisch in           | den Neu-Modus                   | gestrichene Artikel berücksichtigen                     |                                  |                             |  |  |  |  |  |  |
| 🔽 bei Aufruf aus Tara automa  | tisch in den Neu-Mod           | us                              | Berechnung von Supp./Kaps.: 💿 Einzeldosis 🔿 Gesamtdosis |                                  |                             |  |  |  |  |  |  |
| Vorschlagswerte Neuanlage M   | agistrale Zubereitung          |                                 |                                                         |                                  |                             |  |  |  |  |  |  |
| Lagerstand anzeigen           | C Besorger                     | 🔿 Lagerartikel                  | Sonstige                                                | Bestellart:                      | Optimierungsmodell:         |  |  |  |  |  |  |
|                               |                                |                                 |                                                         |                                  |                             |  |  |  |  |  |  |
|                               |                                |                                 |                                                         |                                  |                             |  |  |  |  |  |  |

Ist der Parameter 'automatisches Bedrucken von Dauersuchtgiftverschreibungen' aktiviert, wird bei der Rechnungslegung sofort nach Berechnung einer entsprechenden Rezeptur der Druck eines Zusatzblattes angeboten.

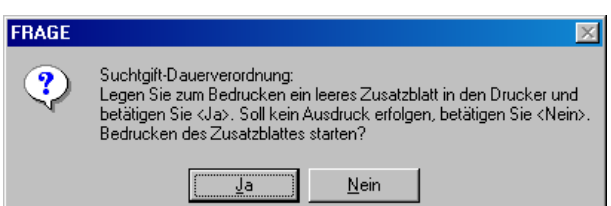

Beim Aufruf des Fensters 'Magistrale Taxierung' sowohl aus der Rezeptabrechnung als auch aus der Taramaske ist der Modus für die Neuerfassung einer Rezeptur voreingestellt, da gespeicherte Rezepturen wie Fertigarzneimittel ausgewählt bzw. gescannt werden können. Bei Bedarf können die beiden entsprechenden Parameter deaktiviert werden. Weiters wird festgelegt, ob nicht lieferbare bzw. gestrichene Packungsgrößen bei der Berechnung von Anbruchspezialitäten berücksichtigt werden sollen.

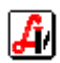

Bei der Taxierung von Suppositorien bzw. Kapseln muss im ersten Schritt angegeben werden, ob die Einzeldosis oder die Gesamtmenge eingegeben wird. Der bei den Einstellungen festgelegte Wert wird in der Maske vorgeladen.

# > INFORMATION | DIV. STAMMDATEN | MAG. TAXIERUNG | EINWIEGER

Rezepturbestandteile (Substanzen), die nicht in der Arzneitaxe enthalten sind, sollten als eigene Einwieger angelegt werden. Wichtig ist dabei - wie bei den eigenen Artikeln - die Werte für AEP und Taxansatz regelmäßig zu kontrollieren und gegebenenfalls anzupassen. Achten Sie bitte auch darauf, dass beim Taxansatz die Menge und die Mengeneinheit korrekt angegeben werden.

| Einwieger                                     |                                               |
|-----------------------------------------------|-----------------------------------------------|
|                                               | C Modus: Blättern inaktiv letzte Änderung:    |
| Allgemein Synonyme Historie Bearbeitungsdaten |                                               |
| Substanz: FOL SALVIAE TOTO                    | PhZNr.: 8026950 Band: E Eigene Subst.         |
| Preise                                        | Kennzeichen                                   |
| Menge Eh. Preis                               | Rezeptpflichtbestimmung:                      |
| AEP: 1.000 G 15,20                            | Kassenzeichen:                                |
| Taxansatz: 10,000 G 0,31                      | Lagerung: Lagerort:                           |
|                                               | Wirkstärke:                                   |
| Mindestansatz: 3 0,30                         | Kennzeichen Suchtgift:                        |
| Umsatzsteuer: 2 10,00 %                       | Laufzeit:                                     |
|                                               | Zusatzkennzeichen:                            |
| Kein Krankenkassenzuschuss                    | 🗖 Lichtschutz 🗖 Cave 🗖 Alkohol                |
|                                               | 🗖 galenisch 🗖 Gefahrenkennzeichen 🗖 veterinär |
|                                               | Arzneibuch Abgrenzungsverordnung              |

# > INFORMATION | DIV. STAMMDATEN | MAG. TAXIERUNG | ARBEITS-/GEFÄSSGRUPPEN

In diesen Bereichen werden bei Bedarf eigene Arbeits- und Gefäßgruppen angelegt. Bei den Gefäßgruppen kann eine 'Aufteilung auf mehrere Gefäße' (wie bei Augentropfen) aktiviert werden, ebenso ist eine automatische Prüfung auf doppelte Gefäßmenge möglich (wie bei Abgabe von Kapseln in Salbentiegeln).

| 🧮 Einwieger - Gefäßgruppen                         |                                       |
|----------------------------------------------------|---------------------------------------|
|                                                    | Modus: Blättern 🗖 inaktiv             |
| Allgemein Bearbeitungsdaten                        | I⊄ Manuelle Anlage                    |
| Suchbegriff: S Bezeichnung: Teemischung Teesack    | erl Maßeinheit: G                     |
| 🔲 Rezepturgesamtmenge auf mehrere Gefäße aufteilen |                                       |
| Prüfung auf doppelte Gefäßmenge                    |                                       |
|                                                    |                                       |
| Zugeordnete Gewichtsstufen                         | Historie - Zugeordnete Gewichtsstufen |
| Menge Preis Gültig ab                              | Menge Preis Gültig bis                |
| 50,00 0,32 01.01.2011                              | 50,00 31.12.2010                      |
| 100,00 0,55 01.01.2011                             | 100,00 31.12.2010                     |
|                                                    |                                       |
|                                                    |                                       |
| 🗖 Gew. Stufe bezieht sich auf Menge pro Stück      |                                       |
|                                                    |                                       |
|                                                    |                                       |

Zur Bearbeitung der Gewichtsstufen stehen in diesen Masken eine Hinzufügen- und eine Entfernen-Schaltfläche zur Verfügung. Auch hier ist auf eine regelmäßige Wartung der Daten, vor allem der Preise, zu achten.

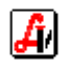

# > INFORMATION | DIV. STAMMDATEN | MAG. TAXIERUNG | ARBEITS-/GEFÄSSGR. KURZCODES

Zur Optimierung des Arbeitsablaufs können beliebige Kombinationen aus Arbeits- und Gefäßgruppen angelegt werden, die beim Abschluss einer Rezeptur in einem Arbeitsschritt zugeordnet werden. Die Liste der vorhandenen Kombinationen wird nach Erfassung des letzten Rezepturbestandteils automatisch eingeblendet.

| Ē             |                           | 🕈 🖹 🔼 🖄 🗋 📶                          |                       | Modus: Blätter                                                                                      | n 🗌 🗆 ina  |
|---------------|---------------------------|--------------------------------------|-----------------------|----------------------------------------------------------------------------------------------------|------------|
| emein ]       | <u>B</u> earbeitungsdater | <u>ן</u>                             |                       |                                                                                                    |            |
|               |                           |                                      |                       |                                                                                                    |            |
| uchbeg        | griff: 💈 Be:              | zeichnung: Augentropfen aseptisch    |                       |                                                                                                    |            |
| 7             | ,                         | -,                                   |                       |                                                                                                    |            |
| Zuoran        | Curch hard it             | ppen                                 |                       |                                                                                                    |            |
| 21            | Suchbegriff               | Bezeichnu<br>Augenkenfen (norst.)    | ng                    |                                                                                                    |            |
|               |                           | Augentropren (asept.)                |                       |                                                                                                    |            |
|               |                           |                                      |                       |                                                                                                    | · 🕒 🛛      |
|               |                           |                                      |                       |                                                                                                    |            |
|               |                           |                                      | 🖆 Trefferliste Ein    | wieger - Arbeits-/Gefäße                                                                            | prup 💶 🔳 🗙 |
|               |                           |                                      |                       |                                                                                                    |            |
|               | ungen Gefäßgrup           | pen                                  |                       |                                                                                                    |            |
| Zuordnu       |                           | Bezeichnu                            | Suchbegriff           | Bezeichnung                                                                                         | inaktiv    |
| Zuordnu       | Suchbegriff               |                                      |                       |                                                                                                    |            |
| Zuordnu       | Suchbegriff               | Augentropfen Pipettenfl. (x mal 10g) | 1                     | Salbe                                                                                               |            |
| Zuordnu       | Suchbegriff               | Augentropfen Pipettenfl. (x mal 10g) | 1 2                   | Salbe<br>Augentropfen aseptisch                                                                     |            |
| Zuordnu       | Suchbegriff               | Augentropfen Pipettenfl. (x mal 10g) | 1<br>2<br>3           | Salbe<br>Augentropfen aseptisch<br>Flüssigkeit lösen                                                |            |
| Zuordnu<br>32 | Suchbegriff               | Augentropfen Pipettenfl. (x mal 10g) | 1<br>2<br>3<br>4      | Salbe<br>Augentropfen aseptisch<br>Flüssigkeit lösen<br>Flüssigkeit mischen<br>Kannel, Salbentiggel |            |
| Zuordnu<br>32 | Suchbegriff               | Augentropfen Pipettenfl. (x mal 10g) | 1<br>2<br>3<br>4<br>5 | Salbe<br>Augentropfen aseptisch<br>Flüssigkeit lösen<br>Flüssigkeit mischen<br>Kapseln Salbentiegel |            |
| Zuordnu<br>32 | Suchbegriff               | Augentropfen Pipettenfl. (x mal 10g) | 1<br>2<br>3<br>4<br>5 | Salbe<br>Augentropfen aseptisch<br>Flüssigkeit lösen<br>Flüssigkeit mischen<br>Kapseln Salbentiegel |            |

# 3. Erfassung von magistralen Rezepturen

Zu Beginn muss - wenn nicht schon aktiv - der Neu-Modus mit der Schaltfläche [Neu F5] aktiviert werden. Der Cursor befindet sich sofort in der ersten Zeile der Tabelle, wo die Bestandteile eingetragen werden können. Bei der Suche muss man nicht unterscheiden, ob es sich um eine Substanz, eine Spezialität oder eine mag. Rezeptur handelt.

| Magi     | istrale T | axierun   | g                                                                                                    |                       |                             |                  |               |            |    |                      |                        |
|----------|-----------|-----------|----------------------------------------------------------------------------------------------------|-----------------------|-----------------------------|------------------|---------------|------------|----|----------------------|------------------------|
| !        | M         |           | $\hat{\Box} \square \hat{\Box} $                                                                                                    | 3 🗙 🛞 🕻               |                             | $\Box$           | Eti.<br>scP   |            |    | odus:                | Neu 🗌 inaktiv          |
| Art      | ikel:     |           |                                                                                                    |                       |                             |                  | PhZI          | Nr.:       |    | Supj<br><u>A</u> nza | o./Kps<br>hhl:         |
|          | Pos       | Тур       |                                                                                                    | Bestandteil           |                             | Menge            | Stück         | Preis      |    | Rez                  | eptur<br>Neu           |
| <u>→</u> | 1         |           | CLOTR                                                                                                    |                       |                             |                  |               |            |    |                      | F5                     |
|          |           |           |                                                                                                    |                       |                             |                  |               |            |    |                      | Loschen<br>cF10        |
|          |           |           |                                                                                                    |                       |                             |                  |               |            |    |                      | Info<br>F9             |
|          |           |           |                                                                                                    |                       |                             |                  |               |            |    |                      | Dauerverschr.<br>cD    |
|          |           |           |                                                                                                    |                       |                             |                  |               |            |    |                      | Gewichtsstufen<br>cG   |
| 1        |           |           | 8                                                                                                    | <b>5</b>              | Gesamtmenge:                |                  | KP:           |            |    | Änd                  | ern Gesamtmenge        |
| _        |           |           | ART/SUB (cW)                                                                                                    | ARB/GEF (cW)          |                             |                  | AVP:          |            |    |                      | LM                     |
|          |           |           |                                                                                                    |                       |                             |                  |               |            | -  |                      | Maske leeren<br>sF12   |
|          |           |           |                                                                                                    |                       |                             |                  |               |            | ×  | Da                   | aten übernehmen<br>F11 |
| ing      | abe in S  | Spalte 'N | vlenge': ad = d <mmr< td=""><td>n&gt; (z.B. d100) aa = &lt;</td><td>:n&gt;a<mmm> (z.B. 3a5)</mmm></td><td>aa ad = <n>a</n></td><td>d<mmm></mmm></td><td>z.B. 2ad10</td><td>0)</td><td></td><td></td></mmr<> | n> (z.B. d100) aa = < | :n>a <mmm> (z.B. 3a5)</mmm> | aa ad = <n>a</n> | d <mmm></mmm> | z.B. 2ad10 | 0) |                      |                        |

Durch Eingabe eines Suchbegriffs werden die Einwieger (Typ 'SUB') sowie alle gleichlautenden Artikel (Typ leer) bzw. magistralen Verschreibungen (Typ 'MAG') in einer Trefferliste angezeigt, wobei die Substanzen immer am Anfang der Liste zu finden sind. Bei der Suche nach Substanzen ist sowohl die Eingabe der lateinischen Bezeichnungen als auch der deutschen Synonyme möglich.

| 3       | Ga Gra        | nze <u>P</u> ackung <b>🗌 nur Lagerartikel</b> 🔲 nu | ır <u>B</u> esorg | er | n     | ur <u>S</u> | ub | stanz | en |          |       |    | Best | L       | $\Box$ | Q          |
|---------|---------------|----------------------------------------------------|-------------------|----|-------|-------------|----|-------|----|----------|-------|----|------|---------|--------|------------|
| erliste | Gewichtsstufe | en                                                 |                   |    |       |             |    |       |    |          |       |    |      |         | 14 g   | efundene E |
| Тур     | PhZNr         | Bezeichnung                                        |                   |    | W     | RZ          | Е  | кz    | Z1 | Z2       | KP    | LG | LStd | A/K     | AVP    | AEP        |
| SUB     | 1162006       | CLOTRIMAZOL 10 % CORDES RK                         | 1                 | G  | 3     | R           |    |       |    |          | 0,47  |    |      |         |        | 232,55     |
| SUB     | 0992303       | CLOTRIMAZOLUM                                      | .1                | G  | 3     | R           |    |       |    |          | 0,18  |    |      |         |        | 891,00     |
|         | 2270608       | CLOTRIMAZOL                                        | 5                 | G  | 5     |             |    | *     |    |          | 0,00  |    | 0    | ••••••• | 8,40   | 4,85       |
|         | 2270614       | CLOTRIMAZOL                                        | 25                | G  | 5     |             |    | *     |    |          | 0,00  |    |      | ••••••• | 19,45  | 11,25      |
|         | 1197335       | CLOTRIMAZOL 10% CORDES RK                          | 10                | G  | 5     |             |    | *     |    |          | 0,00  |    | 0    | ••••••  | 4,20   | 2,44       |
|         | 1280993       | CLOTRIMAZOL GEN CR 1%                              | 30                | G  | <br>1 |             | G  |       |    |          | 3,60  |    | 0    | ••••••  | 5,15   | 2,63       |
|         | 1273852       | CLOTRIMAZOL GEN SLB 1%                             | 30                | G  | <br>1 |             | G  |       |    |          | 3,60  |    |      | •       | 5,15   | 2,63       |
|         | 2838322       | CLOTRIMAZOL MIKRO PHE FAG                          | 10                | G  | <br>5 |             |    | *     |    |          | 6,80  |    |      | ••••••  | 9,70   | 4,95       |
|         | 3589766       | CLOTRIMAZOL MIKRO PHE FAG                          | 25                | G  | <br>5 |             |    | *     |    |          | 12,25 |    |      | •       | 16,85  | 8,95       |
|         | 3577065       | CLOTRIMAZOL PHE GATT                               | 5                 | G  | <br>5 |             |    | *     |    |          | 6,45  |    |      | ••      | 9,20   | 4,70       |
|         | 0050 440      |                                                    | ~~                | -  | ~     |             |    | 4     |    | <b>*</b> |       | 1  |      | ††-     | 40.05  |            |

Der gewünschte Bestandteil wird durch Markieren und [Enter] aus der Trefferliste übernommen, danach wird die Menge angegeben. Die Erfassung einer 'Pilzsalbe 100G' könnte z.B. wie folgt aussehen:

|     |         |           |                                                                            |                  |               |               | Rezeptur                                        |
|-----|---------|-----------|----------------------------------------------------------------------------|------------------|---------------|---------------|-------------------------------------------------|
|     | Pos     | Тур       | Bestandteil                                                                | Menge            | Stück         | Preis         | Neu                                             |
| →   | 1       | SUB       | CLOTRIMAZOLUM                                                              | 1,0000           |               | 1,80          | F5                                              |
| →   | 2       | SUB       | OLEUM OLIVAE VIRGINUM                                                      | 5,0000           |               | 0,30          | Löschen                                         |
| →   | 3       | SUB       | PASTA CORDES                                                               | 30,0000          |               | 2,19          | cF10                                            |
| -   | 4       | SUB       | ULTRABAS                                                                   | d100             |               | 2,05          | Info<br>F9                                      |
|     |         |           |                                                                            |                  |               |               | Dauerverschr.<br>cD                             |
|     |         |           |                                                                            |                  |               |               | Ge <del>w</del> ichtsstufen<br>cG               |
|     |         | 1         | Gesamtmenge:                                                               | 100,0000         | KP:<br>AVP:   | 6,35<br>8,00  | Ändern Gesamtmenge<br>cM                        |
|     |         |           |                                                                            |                  |               | ×             | Maske leeren<br>sF12<br>Daten übernehmen<br>F11 |
| Ein | gabe in | Spalte 'I | /enge': ad = d <mmm> (z.B. d100) aa = <n>a<mmm> (z.B. 3a5)</mmm></n></mmm> | aa ad = <n>a</n> | d <mmm></mmm> | (z.B. 2ad100) |                                                 |

Blau hinterlegte Mengenfelder weisen übrigens auf mögliche Einschränkungen bei der Kostenübernahme durch begünstige Bezieher hin. Details dazu finden Sie auf Seite 15.

Gesamtmenge: 150,0000

|   | Pos | Тур | Bestandteil   | Menge | Stück | Preis |  |
|---|-----|-----|---------------|-------|-------|-------|--|
| → | 1   | SUB | ACETYLCYSTEIN | 20    |       |       |  |
|   |     |     |               |       |       |       |  |

Über das Format der Mengeneingabe können die Werte einzelner Positionen automatisch berechnet werden. So kann z.B. beim letzten Bestandteil die Gesamtmenge der Rezeptur mit d<mmm> angegeben werden. Die fehlende Menge wird ermittelt und eingesetzt.

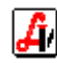

Ganz unten im Fenster 'Magistrale Taxierung' ist eine Information über die verfügbaren Mengenangaben angeführt:

| Abkürz. | 'Apothekerlatein'        | Bedeutung              | Eingabe              | Beispiel |
|---------|--------------------------|------------------------|----------------------|----------|
| ad      | adde                     | fülle auf              | d <mmm></mmm>        | d100     |
| aa      | ana partes aequales      | zu gleichen Teilen     | <n>a<mmm></mmm></n>  | 3a5      |
| aa ad   | ana partes aequales adde | zu gleichen Teilen auf | <n>ad<mmm></mmm></n> | 2ad100   |

| d100/ad100 | - mit dieser Position soll die Gesamtmenge 100 erreicht werden |
|------------|----------------------------------------------------------------|
| 3a5        | - die nächsten 3 Positionen erhalten alle die Menge 5          |
| 2ad100     | - die Restmenge auf die Gesamtmenge 100 soll auf die nächsten  |
|            | 2 Positionen gleichmäßig aufgeteilt werden                     |

Wird die Rezeptur durch Angabe einer Gesamtmenge (d<mmm>/<n>a<mmm>) beendet, aktiviert das Programm sofort den Status für die Erfassung von Arbeitstaxen und Gefäßen, die Schaltfläche [ARB/GEF cW] ist hell hervorgehoben.

Sind gespeicherte Kombinationen aus Arbeits- und Gefäßgruppen vorhanden, wird die Trefferliste eingeblendet, aus der in unserem Beispiel die Position '1 Salbe' ausgewählt wird. Dadurch werden automatisch die Zeilen 'ARB' und 'GEF' mit den jeweiligen Einträgen für die Gesamtmenge der Rezeptur hinzugefügt.

| 2 T | Trefferliste Ein | wieger - Arbeits-/Gefäßg | rup 🗖 🗖 |
|-----|------------------|--------------------------|---------|
|     | Suchbegriff      | Bezeichnung              | inaktiv |
|     | 1                | Salbe                    |         |
|     | 2                | Augentropfen aseptisch   |         |
|     | 3                | Flüssigkeit lösen        |         |
|     | 4                | Flijssigkeit mischen     |         |

|          | Pc | os | Тур | Bestandteil                        | Menge    | Stück       | Preis         | Neu                      |
|----------|----|----|-----|------------------------------------|----------|-------------|---------------|--------------------------|
| →        | 1  |    | SUB | CLOTRIMAZOLUM                      | 1,0000   |             | 1,80          | F5                       |
| →        | 2  |    | SUB | OLEUM OLIVAE VIRGINUM              | 5,0000   |             | 0,30          | Löschen                  |
| →        | 3  |    | SUB | PASTA CORDES                       | 30,0000  |             | 2,19          | cF10                     |
| →        | 4  |    | SUB | ULTRABAS                           | 64,0000  |             | 2,05          | Info                     |
| →        | 5  | *  | ARB | SALBEN U.PASTEN                    | 1,0000   |             | 2,50          | F9                       |
| →        | 6  | *  | GEF | SALBEN U.PASTEN SALBENTIEGEL (100) | 1,0000   |             | 0,37          | Deuervorschr             |
| <b>→</b> | 7  |    |     |                                    |          |             |               | cD                       |
|          | •  |    | •   | Solution ARB/GEF (cW) Gesamtmenge: | 100,0000 | KP:<br>AVP: | 9,20<br>11,65 | Ändern Gesamtmenge<br>cM |

Die Schaltfläche [ARB/GEF cW] kann auch durch Anklicken oder mittels [Strg+W] aktiviert werden. Ein manuelles Hinzufügen von Arbeitstaxen bzw. Gefäßen erfolgt in diesem Status - gegebenenfalls nach Schließen der Trefferliste der Arbeits-/Gefäßgruppenkombinationen - durch Eingabe von 'A' bzw. 'G' und [Enter] sowie Auswahl aus der anschließend angezeigten Trefferliste. Wenn bekannt, kann der Suchbegriff einer Arbeitstaxe bzw. einer Gefäßgruppe direkt eingegeben werden (z.B. G41 für Salbentiegel).

Wird eine Rezeptur voraussichtlich immer wieder benötigt, kann sie mittels der Speichern-Schaltfläche nach Eingabe einer Artikelbezeichnung als Standardrezeptur angelegt werden.

| Speichern      | Magistrale Taxierun | g        | ×          |
|----------------|---------------------|----------|------------|
|                |                     |          |            |
| Artikel:       | PILZSALBE           | 1        |            |
| Summe<br>Menge | n:<br>: 100,0000    | KP: 9,20 | AVP: 11,65 |
|                |                     |          |            |

Nach Abschluss der Taxierung (mit oder ohne Speichern) können die ermittelten Werte mit der Schaltfläche [Daten übernehmen F11] in das aufrufende Fenster (Tarageschäftsfall/Lieferschein/Rezept) übernommen werden.

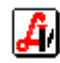

# 4. Ausgabe von Rezepturetiketten (gemäß § 22 ABO 2005)

Mit der Schaltfläche [Eti. scP] wird das Fenster 'Magistrale Taxierung - Etikettendruck' aufgerufen. Geben Sie die Bezeichnung und den Hersteller (Personalnr. oder Initialen) an, im Feld 'Zusammensetzung' sind die Bestandteile der Rezeptur bereits vorgeladen, das 'Herstellungsdatum' enthält das Tagesdatum und unter 'Haltbarkeit' ist ein Standardtext hinterlegt.

| Magistrale Taxierung - | Etiketten-Druck X                                                          |
|------------------------|----------------------------------------------------------------------------|
| E                      | Modus: Ändern                                                              |
| Bezeichnung:           | PILZSALBE                                                                  |
| Zusammensetzung:       | Clotrimazolum 1g, Oleum Olivae Virginum 5g, Pasta Cordes 30g, Ultrabas 64g |
| Herstellungsdatum:     | 10.05.2011 Hersteller: 12                                                  |
| Haltbarkeit:           | zum alsbaldigen Verbrauch bestimmt                                         |
| <u>G</u> ebrauchsanw.: | 3x täglich anwenden                                                        |
|                        |                                                                            |
|                        |                                                                            |

Für die Haltbarkeit steht im entsprechenden Datenfeld eine Reihe von Texten zur Auswahl bereit. Ebenso kann eine passende Gebrauchsanweisung über die entsprechende Schaltfläche selektiert werden. Für die Erfassung von variablen Werten bei Einnahmehinweisen wird ein eigener Dialog 'Werte' geöffnet.

| Magistrale Taxierung - Texte für Gebrauchs                                                                                                    | anweisung                                                                                                    |                                                                                                    | X                                                                                                    |
|----------------------------------------------------------------------------------------------------|----------------------------------------------------------------------------------------------------|----------------------------------------------------------------------------------------------------|----------------------------------------------------------------------------------------------------|
| Magistrale Taxierung - Texte für Gebrauchs         Image: Comparison of the second second se | anweisung<br>Lagerung<br>für Kinder unerreichbar aufbewahret<br>trocken lagern<br>nicht über 25° C lagern<br>kühl lagern<br>tiefgekühlt k<br>lichtgeschüt | Gefahrenhinweise<br>Achtung: ätzend<br>Achtung: reizend<br>Achtung: schleimhautreizend<br>Achtung: Explosionsgefahr<br>ich<br>die Augen ge | Einnahmehinweise<br>Cn>x täglich anwenden<br>morgens anwenden<br>abends anwenden<br>or dem Schlafen anwenden<br>vor dem Schlafen anwenden<br>vor käglich (m> Kaffeelöffel<br>morgens (m> Kaffeelöffel<br>mittags (m> Kaffeelöffel |
| Gebrauchsanw.: 3x täglich anwenden                                                                                                    | werte <n> 3</n>                                                                                                    |                                                                                                    | Abendas (m/r Kaneendner<br>(n/r k täglich (m/r Teelöiffel                                                                                                    |

Sobald alle Felder ausgefüllt sind, wird mittels der Übernehmen-Schaltfläche das Druckprogramm 'RezEtik' geladen, das die Daten übernimmt und über einen Rezepturdrucker Etiketten mit der Größe von 55 x 30 mm ausgibt.

| Rezetik - p:\rezetik\avs_magzub_roland2_20110510164143         | .txt - p:\rezetik\standard.tem |
|----------------------------------------------------------------|--------------------------------|
| Datei Feld Extras ?                                            |                                |
|                                                                |                                |
|                                                                | *****NED.****                  |
|                                                                | hergestellt am 10.05.2011      |
| Clotrimazolum 1g, Oleum                                        | Hersteller: 12                 |
| Cordes 30g, Ultrabas 64g                                       | nur äußerlich anwenden         |
|                                                                |                                |
| Haltbarkeit.                                                   | Exp.                           |
| zum alsbaldigen Verbrauch                                      | bestimmt Exp.: 13              |
|                                                                |                                |
| Rezetik Version 1.2.5 © 2005 Österreichischer Apotheker-Verlag |                                |

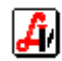

# 5. Sonderfälle

#### > Taxierung von Suppositorien/Kapseln

Zuerst wird die Anzahl der herzustellenden Suppositorien bzw. Kapseln angegeben. Dabei wird auch ausgewählt, ob auf der jeweiligen Verschreibung die Einzeldosis (DE = dentur tales doses) oder die Gesamtmenge (DI = divide in tales doses) angegeben ist.

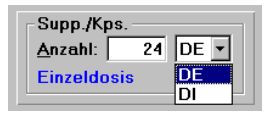

Entsprechend der angegebenen Stückzahl wird bei Einstellung 'DE' (Einzeldosis) automatisch die Eingabe für ein Stück auf die Gesamtmenge hochgerechnet. Im folgenden Beispiel wurden 24 Stück und 'DE' eingetragen. Die Erfassung einer Menge von 0,2G Progesteronum (für 1 Zäpfchen) ergibt eine für die Preisberechnung maßgebliche Menge von 4,8G (für 24 Zäpfchen).

|   | Pos |   | Тур | Bestandteil                               | Menge   | Stück | Preis |
|---|-----|---|-----|-------------------------------------------|---------|-------|-------|
| • | 1   |   | SUB | PROGESTERONUM                             | 4,8000  |       | 21,12 |
| • | 2   |   | SUB | ADEPS NEUTRAL RASP                        | 43,2000 |       | 1,81  |
| • | 3   | * | ARB | SUPP.GLOB.BOLI STÄBCHEN                   | 1,0000  |       | 6,00  |
| • | 4   | ٠ | GEF | GIEBFORMEN, KUNSTSTOFF (SUPP., GLOB.) (2) | 24,0000 |       | 1,20  |
| • | 5   |   |     |                                           |         |       |       |
|   |     |   |     |                                           |         |       |       |
|   |     |   |     |                                           |         |       |       |
|   |     |   |     |                                           |         |       |       |
|   |     |   |     |                                           |         |       |       |
|   | 11  | 1 | 1   | Sesamtmenge:                              | 48,0000 | KP:   | 30,15 |
| _ |     | _ |     | ABT/SUB (W) ADD/GEE (W)                   |         | AVD   | 38.10 |

Wird bei Kapseln bzw. Zäpfchen als Gefäß ein Salbentiegel (G41) ausgewählt, erscheint - aufgrund der hinterlegten Gefäßgruppenstammdaten - automatisch die Abfrage nach Verwendung eines größeren Gefäßes.

| FRAGE |                                  |                                   |                                  | ×     |
|-------|----------------------------------|-----------------------------------|----------------------------------|-------|
| ?     | Soll für die ge<br>zur Gefäßbere | wählte Gefäßgru<br>schnung verwen | ippe die doppelte<br>det werden? | Menge |
| C     | Ja                               | <u>N</u> ein                      | Abbrechen                        |       |

Bei der Verwendung von Gießformen richtet sich die Gefäßgröße nach der Menge eines Zäpfchens (im oben angeführten Beispiel werden nach Auswahl der Gefäßgruppe G72 24 Gießformen für Zäpfchen mit maximal 2G ermittelt.

# Verwendung von Spezialitäten (Anbruch)

Wird eine Rezeptur mit einer Spezialität verschrieben, bleibt die Vorgangsweise bei der Erfassung gleich. Nach Übernahme einer Spezialität aus der Trefferliste wird eine Position vom Typ 'ART' hinzugefügt und es folgt die Angabe der Menge.

| Pos        | Тур      | I                | Bestar   | ndteil     |              |                  | Menge     | Stück               | Preis   |                    |     |         |                |       |     |    |       |
|------------|----------|------------------|----------|------------|--------------|------------------|-----------|---------------------|---------|--------------------|-----|---------|----------------|-------|-----|----|-------|
| <b>→</b> 1 | ART      | ADVANTAN SLB     |          |            |              |                  | 20        |                     |         |                    |     |         |                |       |     |    |       |
|            |          |                  | Treff    | erliste P  | rodukte      |                  |           |                     |         |                    |     |         |                |       |     |    |       |
|            |          |                  |          | 12         | Ga           | nze <u>P</u> ack | kung 🗌 I  | nur <u>L</u> agerar | tikel 🗖 | nur <u>B</u> esorg | jer | nu      | ır <u>S</u> ul | ostan | zen |    |       |
|            |          |                  | Ľ        | efferliste | Gewichtsstuf | en               |           |                     |         |                    |     |         |                |       |     |    |       |
|            |          |                  |          | Тур        | PhZNr        |                  | Bez       | eichnung            |         |                    |     | WF      | RZ E           | КZ    | Z1  | Z2 | KP    |
|            |          |                  | -        |            | 1263960      | ADVA             | NTAN FSLB |                     |         | 15                 | G   | 1 +     | ++ 6           |       | 2   |    | 4,80  |
|            |          |                  | -        | 1          | 1263977      | ADVA             | NTAN FSLB |                     |         | 30                 | G   | 1 1     | + N            | *     |     |    | 9,75  |
|            | <u> </u> | 8                |          |            | 1275845      | ADVA             | NTAN FSLB |                     |         | 300                | G   | 1 +     | + N            | *     | 1   |    | 80,50 |
|            |          | ART/SUB (cW) ARB | <u>"</u> | -          | 1263983      | ADVA             | NTAN SLB  |                     |         | 15                 | G   | 1 +     | ++ 0           |       | 2   |    | 4,80  |
|            |          |                  |          | -          | 1264008      | ADVA             | NTAN SLB  |                     |         | 30                 | G   | <br>1 1 | + N            | *     |     |    | 9,75  |
|            |          |                  |          |            | 1275839      | ADVA             | NTAN SLB  |                     |         | 300                | G   | 1 1     | + N            | *     |     |    | 80,50 |
|            |          |                  |          |            |              |                  |           |                     |         |                    | 1   | <br>    |                |       | 1   |    |       |
|            |          |                  |          |            |              |                  |           |                     |         |                    | ·   | <br>    |                |       |     |    |       |

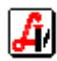

Welche Packungsgröße aus der Produkttrefferliste ausgewählt wurde, ist unerheblich, weil die für die Preisberechnung benötigte(n) Packung(en) aufgrund der angegebenen Menge vom Programm automatisch nach den Regeln der Arzneitaxe ermittelt werden. Vereinfacht dargestellt gilt dabei Folgendes:

- Im Allgemeinen wird die nächst größere Packung zugrundegelegt.
- Packungen, deren Inhalt das 10-fache der kleinsten Packung überschreitet, werden nicht berücksichtigt.
- Gestrichene bzw. nicht lieferbare Packungen werden abhängig von den entsprechenden Mandanteneinstellungen (siehe Seite 1) berücksichtigt.
- Bei Arzneispezialitäten mit kurzem Ablauf (maximal 24 Monate) muss der Rest, der übrig bleibt, möglichst klein sein und es sollen möglichst wenig Packungen verwendet werden.

Soll unabhängig von der benötigten Menge die ganze Packung verrechnet werden, markieren Sie die gewünschte Packungsgröße in der Trefferliste und klicken auf [Ganze Packung].

Bei Spezialitäten (bzw. auch bei Substanzen) mit Packungseinheit 'ST' muss zusätzlich zur Menge in Gramm auch die Anzahl der verwendeten Stück (z.B. Tabletten oder Kapseln) angegeben werden. In diesem Fall dient die Menge in Gramm ausschließlich der Ermittlung der Arbeitstaxen und Gefäßgrößen, die Berechnung des Preises erfolgt auf Basis der eingegebenen Stückzahl (Anbruchberechnung).

|   | Pos  |   | Тур | Bestandteil               | Menge  | Stück | Preis    |  |
|---|------|---|-----|---------------------------|--------|-------|----------|--|
| → | 1    |   | ART | DEBAX TBL 12,5MG          | 2,0000 | 16    | 2,60     |  |
|   |      |   |     |                           |        |       |          |  |
|   |      |   |     |                           |        |       |          |  |
|   |      |   |     |                           |        |       |          |  |
|   |      |   |     |                           |        |       |          |  |
| L |      |   |     |                           |        |       |          |  |
|   |      |   |     |                           |        |       |          |  |
| ⊢ |      |   |     |                           |        |       |          |  |
|   |      |   |     |                           |        |       | <u> </u> |  |
|   | al r |   | 1   | 😞 🦕 Gesamtmenge:          | 2,0000 | KP:   | 2,60     |  |
|   |      | _ |     | ART/SUB (cW) ARB/GEF (cW) |        | AVP:  | 3,75     |  |

Eine komplette Rezeptur mit einer Arzneispezialität könnte z.B. wie folgt aussehen:

|   | Pos |   | Тур | Bestandteil                       | Menge   | Stück | Preis |   |
|---|-----|---|-----|-----------------------------------|---------|-------|-------|---|
| - | 1   |   | ART | ADVANTAN SLB                      | 20,0000 |       | 9,47  |   |
| - | 2   |   | SUB | ULTRABAS                          | 30,0000 |       | 0,96  |   |
| - | 3   | * | ARB | SALBEN U.PASTEN                   | 1,0000  |       | 2,50  | 1 |
| - | 4   | * | GEF | SALBEN U.PASTEN SALBENTIEGEL (50) | 1,0000  |       | 0,35  | ĺ |
| → | 5   |   |     |                                   |         |       |       |   |
|   |     |   |     |                                   |         |       |       |   |
|   |     |   |     |                                   |         |       |       |   |
|   |     |   |     |                                   |         |       |       |   |
|   |     |   |     |                                   | Menge   |       |       |   |
|   |     | 1 | 1   | Seamtmenge:                       | 50,0000 | KP:   | 13,30 |   |
|   |     | _ |     | ART/SUB (cW) ARB/GEF (cW)         |         | AVP:  | 16,80 |   |

Bei aktivierter Lagerstandsführung vergessen Sie bitte nicht auf das Ausbuchen, falls für die Zubereitung der Rezeptur eine oder mehrere Packungen aus dem Lager entnommen wurden.

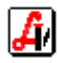

# > Standardrezepturen als Bestandteil einer Rezeptur

Standardrezepturen können mit allen Bestandteilen in eine andere Rezeptur übernommen werden. Dadurch wird es ermöglicht, immer wieder vorkommende Substanzkombinationen als eigene gespeicherte Rezepturen zu hinterlegen und in dieser Form beim Taxieren zu verwenden. Wie bei Fertigarzneimitteln muss die benötigte Menge angegeben werden, es wird nicht automatisch die Gesamtmenge der hinzugefügten Rezeptur zugrundegelegt. Achten Sie bitte darauf, dass gegebenenfalls vorhandene Arbeitstaxenund Gefäße ebenfalls übernommen werden.

| ragistrale l'a                                   | ixierung |                                                                                |                                                             |                  |                             |                    |                       |                      |                |             |                    |                |            |                   |                             |                                    |                    |
|--------------------------------------------------|----------|--------------------------------------------------------------------------------|-------------------------------------------------------------|------------------|-----------------------------|--------------------|-----------------------|----------------------|----------------|-------------|--------------------|----------------|------------|-------------------|-----------------------------|------------------------------------|--------------------|
|                                                  | ] <      |                                                                                | 3 🗙 😣                                                       | 8                |                             |                    |                       |                      |                | El<br>sc    | ti.<br>;P          |                | ٩          | Mo                | dus:                        | Neu                                | 🥅 ina              |
| Artikel:                                         |          |                                                                                |                                                             |                  |                             |                    |                       |                      |                |             | PhZN               | lr.:           |            |                   | -Supp./<br><u>A</u> nzahl   | Kps<br>:                           |                    |
| Pac                                              | Tun      |                                                                                | Boctandto                                                   |                  |                             |                    |                       |                      | 0000           | 6           | Stiick             | Proje          |            | -                 | Rezep                       | tur                                |                    |
| → 1                                              | MAG      | ULTRAB/ULTRA                                                                   | AS 50/50                                                    | ; II             |                             |                    |                       | IV                   | enge<br>50,000 | 0           | JUCK               | 1,60           |            | -                 |                             | Neu<br>F5                          |                    |
| <b>→</b> 2                                       |          |                                                                                |                                                             |                  |                             |                    |                       |                      |                |             |                    |                |            |                   |                             | Löschen<br>cF10                    |                    |
|                                                  |          |                                                                                |                                                             |                  |                             |                    |                       |                      |                |             |                    |                |            |                   |                             | Info<br>F9                         |                    |
|                                                  | ••       |                                                                                |                                                             |                  |                             |                    |                       |                      |                |             |                    |                | ·          |                   | Da                          | auerverso<br>cD                    | chr.               |
|                                                  |          |                                                                                |                                                             |                  |                             |                    |                       |                      |                |             |                    |                |            |                   | Ge                          | ewichtsstu<br>cG                   | ıfen               |
|                                                  | 1 1      | 8                                                                              | <b>5</b>                                                    | Ge               | samtr                       | men                | ge:                   |                      | 50,000         | 0           | KP:                | 1,60           |            |                   | Änder                       | n Gesam<br>cM                      | tmeng              |
|                                                  |          |                                                                                | ADD ICCC ( MA                                               |                  |                             |                    |                       |                      |                |             | AVP:               | 2,00           |            |                   |                             |                                    |                    |
| refferliste P                                    | rodukte  | ART/SUB (cW)                                                                   | ARB/GEF (cW)                                                | 1                |                             |                    |                       |                      |                |             |                    |                |            |                   |                             |                                    | ×                  |
| refferliste P                                    | rodukte  | ART/SUB (cW)<br>Ganze <u>P</u> ackung                                          | ARB/GEF (c₩)                                                | l<br>kel ∏ nuri  | <u>B</u> esorg              | er                 |                       | nur <u>S</u> i       | bstanze        | n           |                    |                | Best       | ellen<br>L        |                             | Q                                  | ×                  |
| refferliste P                                    | rodukte  | ART/SUB (cW)                                                                   | ARB/GEF (cW)                                                | sel 🗖 nur        | <u>B</u> esorg              | er                 |                       | nur <u>S</u> ı       | bstanzo        | n           |                    |                | Best<br>c  | ellen<br>L        | 4 g                         | Q<br>jefundene E                   | ×                  |
| refferliste                                      | rodukte  | ART/SUB (cW) Ganze Packung Itsstufen                                           | ARB/GEF (cW)                                                | sel 🗖 nur        | <u>B</u> esorg              |                    |                       | nur <u>S</u> ı<br>RZ | bstanzo        | :n<br>Z1 Z2 | 2 KP               | LG             | Best<br>c  | ellen<br>L<br>A/K | 4 g<br>AVP                  | Q<br>efundene E<br>AEP             | inträge            |
| refferliste P<br>E<br>Irefferliste<br>Typ<br>SUB | rodukte  | ART/SUB (cW) Genze Peckung Itestufen Nr IUULTRABAS                             | ARB/GEF (cW)                                                | j<br>xel ∏ nur j | <u>B</u> esorg              | er<br>G            | □<br>₩<br>3           | nur <u>S</u> ı       | bstanze        | :n<br>Z1 Z2 | 2 KP<br>0,3        | LG             | Best<br>c  | ellen<br>L        | 4 g<br>AVP                  | efundene E<br>AEP<br>15,97         | inträge            |
| refferliste P                                    | rodukte  | ART/SUB (cW) Ganze Packung Itsstufen Nr 20 ULTRABAS 119 ULTRABAS               | ARB/GEF (cW)<br>nur Lagerartik<br>Bezeichnung<br>SLB        | j<br>xel 🔲 nur j | <u>B</u> esorg<br>10<br>250 | er<br>G<br>G       | □<br>₩<br>3<br>3      | nur <u>S</u> ı       | bstanzo        | :n<br>21 22 | 2 KP<br>0,3<br>0,0 | LG<br>22       | Besto<br>c | A/K               | 4 g<br>AVP<br>7,85          | efundene E<br>AEP<br>15,97<br>4,54 | ×<br>inträge<br>AV |
| refferliste P                                    | rodukte  | ART/SUB (cW) Ganze Packung itsstufen Nr I20 ULTRABAS I19 ULTRABAS I70 ULTRABAS | ARB/GEF (cW)<br>nur Lagerartik<br>Bezeichnung<br>SLB<br>SLB | j<br>sel 🔽 nur   | Besorg<br>10<br>250<br>1    | er<br>G<br>G<br>KG | □<br>₩<br>3<br>3<br>5 | nur <u>S</u> ı       | bstanzo        | :n<br>21 Z2 | 2 KP<br>0,3<br>0,0 | LG<br>12<br>10 | Besta<br>c | A/K               | 4 g<br>AVP<br>7,85<br>27,60 | AEP<br>15,97<br>4,54<br>15,97      | AV<br>(<br>2       |

# > Hinzufügen von Bestandteilen durch Preiseingabe

Rezepturbestandteile (Substanzen, Spezialitäten, Arbeitstaxen, Gefäße), für die keine Stammdaten hinterlegt sind oder bei denen die automatische Preisberechnung nicht angewendet werden soll, können durch Angabe des Kassenpreises im Feld 'Bestandteil' als 'Sonderartikel' hinzugefügt werden. Wie in anderen Programmteilen auch, wird eine Zahleneingabe dann als Preis interpretiert, wenn sie ein Komma enthält.

|          | Pos |   | Тур | Bestandteil               |            | Menge  | Stück | Preis |  |
|----------|-----|---|-----|---------------------------|------------|--------|-------|-------|--|
| <b>→</b> | 1   |   | SON | SONDERARTIKEL             |            |        |       | 12,00 |  |
| →        | 2   |   |     | 12,                       |            |        |       |       |  |
|          |     |   |     |                           |            |        |       |       |  |
|          |     |   |     |                           |            |        |       |       |  |
|          |     |   |     |                           |            |        |       |       |  |
|          |     |   |     |                           |            |        |       |       |  |
|          |     |   |     |                           |            |        |       |       |  |
|          |     |   |     |                           |            |        |       |       |  |
|          |     |   |     |                           |            |        |       |       |  |
|          |     | 1 | 1   | Sy 🆕 Ge                   | samtmenge: | 0,0000 | KP:   | 0,00  |  |
| _        |     | _ |     | ART/SUB (cW) ARB/GEF (cW) |            |        | AVP:  | 0,00  |  |

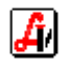

#### > Verwendung anderer Gefäßgrößen

Um eine magistrale Anfertigung auf mehrere kleinere Gefäße aufteilen zu können oder wenn ein größeres Gefäß gewünscht wird, steht in der Trefferliste der Gefäße der Karteireiter 'Gewichtsstufen' zur Verfügung. Es werden die für die markierte Gefäßgruppe vorhandenen Größen angezeigt.

| erliste      | <u>G</u> ewichtsstuf | en                                        |      |          |     |      |        |                 |             | :                             | 24 gefundene | e Einträge |
|--------------|----------------------|-------------------------------------------|------|----------|-----|------|--------|-----------------|-------------|-------------------------------|--------------|------------|
| Тур          | PhZNr                | Bezeichnung                               |      |          | W   | rz i | Treffe | rliste Produkte | •           |                               |              |            |
| GEF          |                      | 30 - Nasensprayflaschen (x mal 10g)       |      | G        |     |      |        | ) 🛎 🖣           |             |                               |              |            |
| GEF          |                      | 31 - Augentropfen Pipettenfl.             |      | G        | Î   |      | _      |                 | -<br>       |                               |              |            |
| GEF          | ••                   | 32 - Augentropfen Pipettenfl. (x mal 10g) |      | G        | 1   |      | Ire    | therliste       | chtssturen  |                               |              |            |
| GEF          |                      | 41 - Salben u.Pasten Salbentiegel         |      | G        |     |      |        | Menge           | Kassenpreis | Privatpreis<br>inkl. 20% Ust. | Gültig ab    | Gültig bis |
| GEF          |                      | 43 - Salben u Pasten Salbentuben          |      | G        |     |      |        | 10,00           | 0,29        | 0,40                          | 01.01.2011   |            |
|              |                      | 50 Augeneelbentuben                       |      | -        |     |      |        | 20,00           | 0,29        | 0,40                          | 01.01.2011   |            |
| JEr          |                      | oo - Augensalbentuben                     |      |          |     |      |        | 30,00           | 0,34        | 0,45                          | 01.01.2011   |            |
| GEF          |                      | 52 - Pulvermisch.nicht abget.Puderstreud  |      | G        |     |      |        | 50,00           | 0,35        | 0,50                          | 01.01.2011   |            |
| GEF          |                      | 53 - Pulvermisch.nicht abget.Weithalsgef. |      | G        |     |      |        | 100 00          | 0,33        | 0,55                          | 01.01.2011   |            |
| GEF          | 1                    | 55 - TEST 55                              |      | ST       |     |      |        | 150,00          | 0,63        | 0,85                          | 01.01.2011   |            |
| 255          |                      | 64 Teemieshung Teekerten                  |      | 6        |     |      |        | 200,00          | 0,65        | 0,90                          | 01.01.2011   |            |
| OCT          |                      | or - reemischung reekation                |      | 9        |     |      |        | 250,00          | 0,71        | 1,00                          | 01.01.2011   |            |
| <u>ורר</u> י | I I                  | *** T                                     | : :  | <u>^</u> |     | :    |        | 300,00          | 1,10        | 1,50                          | 01.01.2011   |            |
|              | Ad Dalba             | n u Destan Palkantisual                   |      |          |     | _    |        | 500,00          | 1,42        | 1,95                          | 01.01.2011   |            |
|              | 41 - Salbe           | n u.Pasten Salbenneger                    |      |          |     |      |        | 1.000,00        | 2,84        | 3,90                          | 01.01.2011   |            |
| 05/10        | 0671                 | 0 07/10 08/10 09/10 10                    | )/10 | 11       | /10 |      |        |                 |             |                               |              |            |
|              |                      |                                           |      |          |     |      |        |                 |             |                               |              |            |
|              |                      |                                           |      |          |     |      |        |                 |             |                               |              |            |
|              | _                    |                                           |      |          |     |      |        |                 |             |                               |              |            |
| laten Strg   | I+Enter              |                                           |      |          |     |      |        |                 |             |                               |              |            |
|              |                      |                                           |      |          |     |      |        |                 |             |                               |              |            |

Nach Auswahl der gewünschten Größe wird die erforderliche Anzahl der Gefäße vorgeschlagen (der jeweilige Wert kann überschrieben werden).

Bei der Taxierung von Augentropfen stehen zwei verschiedene Gefäßgruppen zur Verfügung. Bei G31 wird - wie allgemein üblich - aufgrund der Gesamtmenge 1 passendes Gefäß ermittelt, bei G32 erfolgt automatisch eine Aufteilung der Gesamtmenge auf 10ML-Gefäße.

#### Positionen ohne Kassenpreis

Wenn bei den Stammdaten einer Position kein Kassenpreis hinterlegt ist und dieser auch nicht errechnet werden kann, werden Sie zur Preiseingabe aufgefordert.

| Magistrale Taxierung - Preiseingabe 🛛 🗙                                                                                   |                                                                                                    |
|----------------------------------------------------------------------------------------------------|----------------------------------------------------------------------------------------------------|
|                                                                                                    |                                                                                                    |
| Die aktuelle Position konnte nicht bepreist werden. Bitte geben Sie<br>nun einen Preis für die weiteren Berechnungen ein: |                                                                                                    |
| Position: 8019329<br>TEST ARTIKEL MIT PREIS 0 1ST                                                                         |                                                                                                    |
|                                                                                                    | Magistrale Taxierung - Preiseingabe                                                                                      |
| KP: 5,00                                                                                                    |                                                                                                    |
|                                                                                                    | Die aktuelle Position konnte nicht bepreist werden. Bitte geben Si<br>nun einen Preis für die weiteren Berechnungen ein: |
|                                                                                                    | Position: 99                                                                                                    |
|                                                                                                    | Div. Gefäß                                                                                                    |
|                                                                                                    |                                                                                                    |
|                                                                                                    | KP: 1.6                                                                                                    |
|                                                                                                    |                                                                                                    |
|                                                                                                    |                                                                                                    |

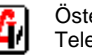

×

# 6. Zusatzfunktionen

# > Taxierung Suchtgiftdauerverschreibungen

Nach Aufruf bzw. Erfassung der Rezeptur erfolgen die weiteren Berechnungen über die Schaltfläche [Dauerverschr. cD]. Details dazu entnehmen Sie bitte der Bedienungsanleitung 'Taxierung von Substitutionsdauerverschreibungen'.

#### Ändern der Gesamtmenge

Über die Schaltfläche [Ändern Gesamtmenge cM] erfolgt die Umrechnung einer vorhandenen Rezeptur auf eine andere Gesamtmenge. Das bedeutet, dass nicht für jede Abgabemenge eine eigene Standardrezeptur angelegt werden muss. Es genügt beispielsweise, eine Rezeptur mit einer Menge von 45G zu speichern und alle anderen Verschreibungen mit gleichem Mischungsverhältnis über diese Funktion zu berechnen.

|                                                                                                    | <b>2</b>                                        | Eti.<br>scP                                                                                                    | Modus: Blättern 🗌 inakti                                                                                                    |
|----------------------------------------------------------------------------------------------------|-------------------------------------------------|----------------------------------------------------------------------------------------------------|----------------------------------------------------------------------------------------------------|
|                                                                                                    |                                                 |                                                                                                    | Supp /Kps                                                                                                    |
| Artikel: FUNGORAL CB/U-SICC 2:1                                                                                                    | 45 G                                            | PhZNr.: 8023331                                                                                                    | Anzahl:                                                                                                    |
|                                                                                                    |                                                 |                                                                                                    | , , ,                                                                                                    |
|                                                                                                    |                                                 |                                                                                                    |                                                                                                    |
|                                                                                                    |                                                 |                                                                                                    | Rezeptur                                                                                                    |
| Pos Typ Bestandteil                                                                                                    | Menge                                           | Stück Preis                                                                                                    | Neu                                                                                                    |
| 1 ART FUNGORAL CR 2%                                                                                                    | 30,0000                                         | 4,70                                                                                                    | F5                                                                                                    |
| 2 SUB ULTRASICC                                                                                                    | 15,0000                                         | 0,48                                                                                                    | Löschen                                                                                                    |
| 3 * ARB SALBEN U.PASTEN                                                                                                    | 1,0000                                          | 2,50                                                                                                    | cF10                                                                                                    |
| 4 * GEF SALBEN U.PASTEN SALBENTIEGEL (50)                                                                                                    | 1,0000                                          | 0,35                                                                                                    | Info                                                                                                    |
| Magistrale Tavierung - Ändern Gesamtmenge                                                                                                    |                                                 |                                                                                                    | F9                                                                                                    |
|                                                                                                    |                                                 |                                                                                                    | Dauenverschr                                                                                                    |
|                                                                                                    |                                                 |                                                                                                    | cD                                                                                                    |
|                                                                                                    |                                                 |                                                                                                    | Cowichtectuton                                                                                                    |
|                                                                                                    |                                                 |                                                                                                    | cG                                                                                                    |
|                                                                                                    |                                                 |                                                                                                    |                                                                                                    |
| Soll-Menge: 30 Gesamtmenge:                                                                                                    | 45,0000                                         | KP: 8,05                                                                                                    | Andern Gesamtmenge                                                                                                    |
| -                                                                                                    |                                                 | AVP: 10,90                                                                                                    |                                                                                                    |
|                                                                                                    |                                                 |                                                                                                    |                                                                                                    |
|                                                                                                    |                                                 |                                                                                                    |                                                                                                    |
| Magistrale Taxierung                                                                                                    |                                                 |                                                                                                    | _ <u>_</u> 🗆                                                                                                    |
|                                                                                                    |                                                 | Eti. 🔼 🗮 🕤                                                                                                    | Modus: Ändern 🗖 inskti                                                                                                    |
|                                                                                                    |                                                 | кР <u>э</u> 🖹 🖓                                                                                                    | Mudus. Andeni                                                                                                    |
|                                                                                                    |                                                 |                                                                                                    | -Supp./Kps.                                                                                                    |
| Artikel: FUNGORAL CR/U-SICC 2:1                                                                                                    | 30 G                                            | PhZNr.: 9999927                                                                                                    | Anzahl:                                                                                                    |
|                                                                                                    |                                                 | ,                                                                                                    |                                                                                                    |
|                                                                                                    |                                                 |                                                                                                    |                                                                                                    |
|                                                                                                    |                                                 |                                                                                                    |                                                                                                    |
|                                                                                                    |                                                 |                                                                                                    | Rezeptur                                                                                                    |
| Pos Typ Bestandteil                                                                                                    | Menge                                           | Stück Preis                                                                                                    | Rezeptur Neu                                                                                                    |
| Pos     Typ     Bestandteil       1     ART     FUNGORAL CR 2%                                                                                                    | Menge<br>20,0000                                | Stück Preis 4,56                                                                                                    | Rezeptur<br>Neu<br>F5                                                                                                    |
| Pos         Typ         Bestandteil           1         ART         FUNGORAL CR 2%           2         SUB         ULTRASICC                                                                                                    | Menge<br>20,0000<br>10,0000                     | Stück         Preis         I           4.56         I         I           0,32         I         I                                                                                                    | Rezeptur<br>Neu<br>F5<br>Löschen                                                                                            |
| Pos         Typ         Bestandteil           1         ART         FUNGORAL CR 2%           2         SUB         ULTRASICC           3         * ARB         SALBEN U.PASTEN                                                                                                    | Menge<br>20,0000<br>10,0000<br>1,0000           | Stück         Preis         I           4,56         I         I           0,32         I         I           2,50         I         I                                                                                                    | Rezeptur<br>Neu<br>F5<br>Löschen<br>cF10                                                                                    |
| Pos     Typ     Bestandteil       1     ART     FUNGORAL CR 2%       2     SUB     ULTRASICC       3     ARB     SALBEN U.PASTEN       4     GEF     SALBEN U.PASTEN SALBENTIEGEL (30)                                                                                                    | Menge<br>20,0000<br>10,0000<br>1,0000<br>1,0000 | Stück         Preis            4,56             0,32             2,50             0,34                                                                                                    | Rezeptur<br>Neu<br>F5<br>Löschen<br>cF10                                                                                    |
| Pos     Typ     Bestandteil       1     ART     FUNGORAL CR 2%       2     SUB     ULTRASICC       3     * ARB     SALBEN U.PASTEN       4     * GEF     SALBEN U.PASTEN SALBENTIEGEL (30)                                                                                                    | Menge<br>20,0000<br>10,0000<br>1,0000<br>1,0000 | Stück         Preis            4,56             0,32             2,50             0,34                                                                                                    | Rezeptur<br>Neu<br>F5<br>Löschen<br>cF10<br>Info<br>F9                                                                      |
| Pos     Typ     Bestandteil       1     ART     FUNGORAL CR 2%       2     SUB     ULTRASICC       3     * ARB     SALBEN U.PASTEN       4     * GEF     SALBEN U.PASTEN SALBENTIEGEL (30)                                                                                                    | Menge<br>20,0000<br>10,0000<br>1,0000<br>1,0000 | Stück         Preis            4,56             0,32             2,50             0,34                                                                                                    | Rezeptur<br>Neu<br>F5<br>Löschen<br>cF10<br>Info<br>F9                                                                      |
| Pos     Typ     Bestandteil       1     ART     FUNGORAL CR 2%       2     SUB     ULTRASICC       3     ARB     SALBEN U.PASTEN       4     GEF     SALBEN U.PASTEN SALBENTIEGEL (30)                                                                                                    | Menge<br>20,0000<br>10,0000<br>1,0000<br>1,0000 | Stück         Preis           4,56         0,32           2,50         0,34           0,34         0,34                                                                                                    | Rezeptur<br>F5<br>Löschen<br>cF10<br>Info<br>F9<br>Dauerverschr.<br>cD                                                      |
| Pos     Typ     Bestandteil       1     ART     FUNGORAL CR 2%       2     SUB     ULTRASICC       3     *     ARB     SALBEN U.PASTEN       4     *     GEF     SALBEN U.PASTEN SALBENTIEGEL (30)                                                                                                    | Menge<br>20,0000<br>10,0000<br>1,0000<br>1,0000 | Stück         Preis         I           4,56         I         I           0,32         I         I           2,50         I         I           0,34         I         I           I         I         I         I           I         I         I         I           I         I         I         I                                                                                                    | Rezeptur<br>F5<br>Löschen<br>cF10<br>Info<br>F9<br>Dauerverschr.<br>cD                                                      |
| Pos     Typ     Bestandteil       1     ART     FUNGORAL CR 2%       2     SUB     ULTRASICC       3     ARB     SALBEN U.PASTEN       4     GEF     SALBEN U.PASTEN SALBENTIEGEL (30)       4     GEF     SALBEN U.PASTEN SALBENTIEGEL (30)                                                                                          | Menge<br>20,0000<br>10,0000<br>1,0000<br>1,0000 | Stück         Preis         Image: Constraint of the second second | Rezeptur<br>Neu<br>F5<br>Löschen<br>cF10<br>Info<br>F9<br>Dauerverschr.<br>cD<br>Gewichtsstufen<br>cG                       |
| Pos     Typ     Bestandteil       1     ART     FUNGORAL CR 2%       2     SUB     ULTRASICC       3     * ARB     SALBEN U.PASTEN       4     * GEF     SALBEN U.PASTEN SALBENTIEGEL (30)                                                                                                    | Menge<br>20,0000<br>10,0000<br>1,0000<br>1,0000 | Stück         Preis           4,56         -           0,32         -           2,50         -           0,34         -           -         -           -         -           -         -                                                                                                    | Rezeptur<br>Neu<br>F5<br>Löschen<br>cF10<br>Info<br>F9<br>Dauerverschr.<br>cD<br>Gewichtsstufen<br>cG                       |
| Pos       Typ       Bestandteil         1       ART       FUNGORAL CR 2%         2       SUB       ULTRASICC         3       ARB       SALBEN U.PASTEN         4       GEF       SALBEN U.PASTEN SALBENTIEGEL (30)         4       J       J         5       J       J         6       J       J         7       S       Gesamtmenge: | Menge<br>20,0000<br>10,0000<br>1,0000<br>1,0000 | Stück         Preis         Image: Constraint of the second second | Rezeptur<br>Neu<br>F5<br>Löschen<br>cF10<br>Info<br>F9<br>Dauerverschr.<br>cD<br>Gewichtsstufen<br>cG<br>Ändern Gesamtmenge |

Beachten Sie bitte, dass durch die Änderung der Gesamtmenge datentechnisch eine neue magistrale Zubereitung entsteht. Eine Übernahme in ein aufrufendes Fenster (Rara/Lieferschein/Rezept) erfolgt mit der allgemeinen Sondernummer 9999927 und scheint daher bei den Verkäufen der zugrundeliegenden Standardrezeptur nicht auf (es erfolgt auch keine Lagerstandsabbuchung). Kennzeichen der gespeicherten Standardrezeptur (z.B. Kassenzeichen/Rezeptzeichen) werden nicht übernommen.

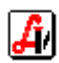

# > Anzeige verschiedener Gewichtsstufen

Um sich einen Überblick über die Verkaufspreise gebräuchlicher Gewichtsstufen zu verschaffen, wird mit der Schaltfläche [Gewichtsstufen cG] eine Tabelle mit verschiedenen Mengen und den entsprechenden Preisen geöffnet.

| Menge   | 10 g                                            | 30 g                                                                                                    | 50 g                                                                                                    | 100 g                                                                                                    | 200 g                                                                                                    | 300 g                                                                                                    |
|---------|-------------------------------------------------|----------------------------------------------------------------------------------------------------|----------------------------------------------------------------------------------------------------|----------------------------------------------------------------------------------------------------|----------------------------------------------------------------------------------------------------|----------------------------------------------------------------------------------------------------|
| 20,0000 | 1,52                                            | 4,56                                                                                                    | 5,46                                                                                                    | 10,92                                                                                                    | 21,84                                                                                                    | 32,76                                                                                                    |
| 10,0000 | 0,30                                            | 0,32                                                                                                    | 0,53                                                                                                    | 1,07                                                                                                    | 2,13                                                                                                    | 3,20                                                                                                    |
| 1,0000  | 2,50                                            | 2,50                                                                                                    | 2,50                                                                                                    | 2,50                                                                                                    | 3,00                                                                                                    | 3,50                                                                                                    |
| 1,0000  | 0,29                                            | 0,34                                                                                                    | 0,39                                                                                                    | 0,37                                                                                                    | 0,65                                                                                                    | 1,10                                                                                                    |
|         | 5,85                                            | 9,75                                                                                                    | 12,00                                                                                                    | 20,30                                                                                                    | 37,95                                                                                                    | 55,85                                                                                                    |
|         | į.                                              |                                                                                                    |                                                                                                    |                                                                                                    |                                                                                                    |                                                                                                    |
|         | Menge<br>20,0000<br>10,0000<br>1,0000<br>1,0000 | Menge         10 g           20,0000         1.52           10,0000         0,30           1,0000         2,50           1,0000         0,29           5,85 | Menge         10 g         30 g           20,0000         1,52         4,56           10,0000         0,30         0,32           1,0000         2,50         2,50           1,0000         0,29         0,34           -         -         5,85         9,75 | Menge         10 g         30 g         50 g           20,0000         1,52         4,56         5,46           10,0000         0,30         0,32         0,53           1,0000         2,50         2,50         2,50           1,0000         0,29         0,34         0,33           -         -         -         -         -           -         -         -         -         -         - | Menge         10 g         30 g         50 g         100 g           20,0000         1.52         4.55         5.46         10.92           10,0000         0.30         0.32         0.53         1.07           1,0000         2,50         2,50         2,50         2,50           1,0000         0,29         0,34         0,39         0,37           1,0000         5,85         9,75         12,00         20,30 | Menge         10 g         30 g         50 g         100 g         200 g           20,0000         1,52         4,56         5,46         10,92         21,84           10,0000         0,30         0,32         0,53         1,07         2,13           1,0000         2,50         2,50         2,50         3,00           1,0000         0,29         0,34         0,39         0,37         0,65           1,0000         5,85         9,75         12,00         20,30         37,95 |

# 7. Änderung bestehender Standardrezepturen

Um eine Standardrezeptur zur Bearbeitung aufzurufen, wechseln Sie mit der Schaltfläche [Maske leeren sF12] in den Modus 'Suchen'. Sie befinden sich in der Eingabezeile und können die Rezeptur über einen gegebenenfalls vorhandenen Barcode aufrufen oder nach Eingabe eines Suchbegriffs aus einer Trefferliste auswählen. Diese Trefferliste für magistrale Zubereitungen enthält im unteren Bereich eine Information über die Zusammensetzung, dadurch kann auch bei mehreren ähnlichen Rezepturen die gewünschte schnell gefunden werden.

| 🧱 Magistrale Taxierur | ng                                             |                                                                                                 |                                        |                                      |
|-----------------------|------------------------------------------------|-------------------------------------------------------------------------------------------------|----------------------------------------|--------------------------------------|
|                       |                                                | 1866 <b>6</b> 661816                                                                            |                                        | dus: Suchen inaktiv                  |
| Artikel:              | 7 Trefferliste M                               | agistrale Taxierung                                                                             | /Nr.:                                  | Supp./Kps.                           |
|                       | E ð (                                          |                                                                                                 | 974 gef                                | fundene Einträge                     |
| Pos Ty                | PhZNr                                          | Bezeichnung                                                                                     |                                        | inaktiv 🔺 u                          |
|                       | 8023756                                        | FETTMILCH                                                                                       | 200 G                                  |                                      |
|                       | 8026045                                        | FIEBERBLASENGEL CYSTUS                                                                          | 70 G                                   | hen                                  |
|                       | 8024419                                        | FINASTERID 1 MG KPS                                                                             | 140 ST                                 | prechr                               |
|                       | 8025531                                        | FRÜHJAHRSKUR                                                                                    | 120 G                                  | 515611.                              |
|                       | 8023331                                        | FUNGORAL CR/U-SICC 2:1                                                                          | 45 G                                   | sstufen                              |
|                       | 8024129                                        | FUSSPUDER HS                                                                                    | 100 G                                  |                                      |
|                       | 8026341                                        | GALLE-LEBERTEE                                                                                  | 100 G                                  | amtmenge                             |
|                       | 8025152                                        | HAARTINKTIIR                                                                                    | 100 G                                  |                                      |
|                       | 1 ART 109<br>2 SUB 038<br>3 ARB 41<br>4 GEF 41 | 99704 FUNGORAL CR 2%<br>31137 ULTRASICC<br>Salben u.Pasten<br>Salben u.Pasten Salbentiegel (50) | 30,0000<br>15,0000<br>1,0000<br>1,0000 | 4,70 A<br>0,48<br>2,50<br>0,35 eeren |

Hat sich z.B. herausgestellt, dass die auf Seite 11 dargestellte Zubereitung künftig im Verhältnis 3:2 (bisher 2:1) benötigt wird, kann die vorhandene Standardrezeptur angepasst werden. Die Daten-Ändern-Schaltfläche öffnet die Maske zur Bearbeitung, die erforderlichen Änderungen bei Menge und Bezeichnung werden durchgeführt und gespeichert. Werden durch die Rezepturänderung andere Arbeitstaxen- und/oder Gefäße notwendig, passt das Programm die Positionen 'ARB' und 'GEF' beim Speichern automatisch an, ebenso die 'Packungsgröße' des magistralen Artikels.

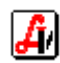

|   | gis | strale T | axierun |                                   |         | Eti.<br>scP |               | Modus: Ändern Dinaktiv   |
|---|-----|----------|---------|-----------------------------------|---------|-------------|---------------|--------------------------|
| A | rti | kel:     | FUN     | GORAL CR/U-SICC 2:1               | 45 G    | PhZ         | Nr.: 8023331  | Supp./Kps.               |
|   | F   | os       | Тур     | Bestandteil                       | Menge   | Stück       | Preis         | Rezeptur                 |
|   | 1   |          | ART     | FUNGORAL CR 2%                    | 30,0000 |             | 4,70          | F5                       |
|   | 2   | 2        | SUB     | ULTRASICC                         | 20      |             | 0,64          | Löschon                  |
|   | 3   | } *      | ARB     | SALBEN U.PASTEN                   | 1,0000  |             | 2,50          | cF10                     |
|   | 4   | 1 *      | GEF     | SALBEN U.PASTEN SALBENTIEGEL (50) | 1,0000  |             | 0,35          | Info<br>F9               |
|   |     |          |         |                                   |         |             |               | Dauerverschr.<br>cD      |
| E |     |          |         |                                   |         |             |               | Gewichtsstufen<br>cG     |
|   | ł   |          |         | Gesamtmenge:                      | 50,0000 | KP:<br>AVP: | 8,20<br>11,10 | Ändern Gesamtmenge<br>cM |

Die Löschen-Schaltfläche entfernt gespeicherte Rezepturen, die noch keinem Beleg (Tarageschäftsfall, Lieferschein, Rezept) zugeordnet, in der Bestellung und Inventur sowie in der Elaborationskartei noch nicht verwendet wurden und auch in keiner anderen Rezeptur als Bestandteil vorhanden sind. Wird eine bisher verwendete Rezeptur künftig nicht mehr benötigt, muss diese auf 'inaktiv' gesetzt werden.

# 8. Sonstiges

# > Arbeiten mit Standardrezepturen

Gespeicherte Standardrezepturen werden in den verschiedenen Arbeitsbereichen wie eigene Artikel behandelt. Sie können mit einem Barcode versehen und damit zugeordnet werden oder der Aufruf erfolgt durch Eingabe eines Teils der Bezeichnung und Auswahl aus einer Trefferliste, wie z.B. in der Taramaske:

| AVS AVS/AV                            | 5 1.7.4/0<br>earbeiten                                | Mandant: 5                     | TANDARD / Nor                     | malbetrieb - [Ges                      | schäftsfälle T         | ara]<br>entabred    | bound | For         | octor      | Hilfe     |      |          |                |         |       |            |      |                   |               |
|---------------------------------------|-------------------------------------------------------|--------------------------------|-----------------------------------|----------------------------------------|------------------------|---------------------|-------|-------------|------------|-----------|------|----------|----------------|---------|-------|------------|------|-------------------|---------------|
|                                       |                                                       |                                |                                   |                                        | P                      | s                   |       | <u>г</u> ег | odus       | Neu       |      | 1        |                |         | -     | 1          | . 1  | _                 |               |
|                                       |                                                       |                                |                                   |                                        | Rez                    | Rez                 |       | N           | ORM        | 4L        |      | <u> </u> | 1              | 2       | 3     |            |      | erso              | hari          |
| Beleg:                                |                                                       | Datum: 26                      | 6.07.2011                         | Kassa:                                 | 4 <u>K</u> und         | le: <mark>BA</mark> | RVE   | RK/         | ١UF        |           |      |          |                |         |       |            | F    | Personal          |               |
| Pos. S                                | Sub.                                                  |                                | Artikel                           |                                        |                        |                     |       | F           | ٦Z         | E         | κz   | Z        | 1 Z2 F         | Preis g | esam  | ıt         |      | Einsa             | tz            |
| <b>→</b> 1                            | FU                                                    | INGORAL                        | CR/U-SICC                         | 2:1                                    |                        | 4                   | 5 G   |             |            |           |      |          |                |         | 10,90 | )          |      | Abhol             | en            |
|                                       | refferliste                                           | e Produkte                     |                                   |                                        |                        |                     |       |             |            |           |      |          |                |         |       |            |      | сA                | 2             |
|                                       |                                                       | s <b>a</b>                     |                                   | 🗌 nur <u>L</u> agera                   | rtikel 🗌 nu            | ır <u>B</u> esorg   | er    |             |            |           |      |          |                |         | Best  | ellen<br>1 |      |                   |               |
|                                       | Trefferlis                                            |                                | uton 1                            |                                        |                        |                     |       |             |            |           |      |          |                |         |       |            |      | 3 gefundene       | S<br>Einträge |
|                                       | Tu                                                    | Dh7Nr                          | uren                              | Pozoiohnung                            |                        |                     |       | 307         | 87         | E 1/7     | 74   | 70       | A\/D           |         | 1.944 | A /1/      | 1/10 |                   |               |
|                                       | I I I I                                               | 1099704                        | FUNGORA                           | L CR 2%                                |                        | 30                  | G     | 1           | п <u>г</u> | c n2<br>G | . 21 | 4        | 6,70           | LG      | Latu  | AVN        | 4,70 | AEP<br>3,42       | AV            |
|                                       | MA                                                    | G 8023331                      | FUNGORA                           | L CR/U-SICC 2:1                        |                        | 45                  | G     | E           |            |           | -    | 1        | 10,90          |         |       |            | 8,05 | i                 |               |
|                                       |                                                       | 1319867                        | FUNGORA                           | L MED SH. 2%                           |                        | 60                  | ML    | 1           | +          | G INC     | )    |          | 7,15           |         | 1     |            | 5,00 | 3,65              |               |
|                                       |                                                       |                                |                                   |                                        |                        |                     |       |             |            |           |      |          |                |         |       |            |      |                   |               |
|                                       |                                                       |                                |                                   |                                        |                        |                     |       |             |            |           | -    |          |                |         |       |            |      |                   |               |
|                                       |                                                       |                                |                                   |                                        |                        |                     |       |             |            |           |      |          |                |         |       |            |      |                   |               |
| 0000001                               |                                                       |                                |                                   |                                        |                        |                     |       |             |            |           |      |          |                |         |       |            |      |                   |               |
| 0020001                               | _                                                     |                                |                                   |                                        |                        |                     |       |             |            |           |      |          |                |         |       |            |      |                   |               |
|                                       |                                                       | ++                             |                                   |                                        |                        |                     |       | -           |            |           |      |          |                |         | -     |            |      |                   |               |
|                                       | 802333                                                | H FUNGOR                       | RAL CR 2% 30a                     | UII TRASICO 15                         | 0                      |                     |       |             |            |           |      |          |                |         |       |            |      |                   |               |
| FUNGU                                 |                                                       | 7/10 08                        | /10 09/10                         | 10/10                                  | 11/10                  | 12/10               | 01    | /11         | _          | 02/11     |      | 03       | 2/11           | 04/11   |       | 15/11      | 06   | /11 07/           | /11           |
| Rez.Ende<br>F8                        | 8                                                     | 0                              | 0                                 | 0 0                                    | 0                      | 0                   |       |             | 0          |           | 0    |          | 0              |         | 0     |            | 0    | 0                 | 0             |
| <u>E</u> ingabezei                    |                                                       | U                              | U                                 |                                        | U                      | U                   |       |             | U          |           | U    |          | U              |         | U     |            | U    | U                 |               |
| FUNGO<br>Rez.Ende<br>F8<br>Eingabezei | <pre>1 802333 0 0 0 0 0 0 0 0 0 0 0 0 0 0 0 0 0</pre> | 1 FUNGOF<br>17/10 08<br>0<br>0 | RAL CR 2% 30g<br>/10 09/10<br>0 0 | J, ULTRASICC 15<br>10/10<br>0 0<br>0 0 | 9<br>11/10 0<br>0<br>0 | 12/10<br>0<br>0     | 01    | /11         | 0          | 02/11     |      | 03       | 3/11<br>0<br>0 | 04/11   |       | 05/11      | 0    | /11 07/<br>0<br>0 | /11           |

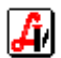

Bei Belegpositionen, die magistrale Zubreitungen repräsentieren, wird bei der Anzeige der 'Artikel - Detailinformationen' über die Funktion [Artikel-Info cF] sofort der Karteireiter 'Rezeptur' aufgerufen. Aus der Produkttrefferliste kann die gleiche Maske über die Detail-Schaltfläche geöffnet werden.

| Allgemein Lager Bewegungen Kennzeichen Preise Bezeptur Packungsgrößen ätmliche Artikel                                            | 🗖 inaktiv                              |                                |  |  |  |  |  |  |  |  |
|----------------------------------------------------------------------------------------------------|----------------------------------------|--------------------------------|--|--|--|--|--|--|--|--|
| Artikel: FUNGORAL CR/U-SICC 2:1 45 G                                                                                              | PhZNr.: 8023331 E Eig                  | ene Artiki                     |  |  |  |  |  |  |  |  |
| Magistrale Zubereitung                                                                                                    |                                        |                                |  |  |  |  |  |  |  |  |
| 1 ART 1099704 FUNGORAL CR 2%<br>2 SUB 0381137 UITRASICC<br>3 ARB 41 Salben u.Pasten<br>4 GEF 41 Salben u.Pasten Salbentiegel (50) | 30,0000<br>15,0000<br>1,0000<br>1,0000 | 4,70 ×<br>0,48<br>2,50<br>0,35 |  |  |  |  |  |  |  |  |
|                                                                                                    | KP:                                    | 8,05<br>10,90                  |  |  |  |  |  |  |  |  |

Zusätzlich kann die Rezeptmaske über eine Mandanteneinstellung im Karteireiter '<u>R</u>ezeptabr.' so eingestellt werden, dass - sobald eine magistrale Zubereitung markiert ist die entsprechende Rezeptur automatisch in einem eigenen Fenster dargestellt wird. Der Fokus bleibt dabei in der Eingabezeile, man kann daher sofort eine neue Position erfassen oder mit den Pfeiltasten auf eine andere Position navigieren. Das Fenster wird automatisch geschlossen, sobald eine nicht-magistrale Position markiert wird.

Standardmäßig wird die Rezeptur magistraler Positionen eines Geschäftsfalls am Kassabon ausgedruckt. Diese Einstellung kann durch Deaktivierung der Mandanteneinstellung 'Mag. Zub. - Detail drucken' im Karteireiter 'Tara II' ausgeschaltet werden.

# > besondere Abgabebedingungen für begünstigte Bezieher

Über eine grafische Schaltfläche kann ein PDF-Dokument mit Informationen über die frei verschreibbaren Maximalmengen magistraler Zubereitungen angezeigt werden. Voraussetzung dafür ist ein auf dem Arbeitsplatz installierter PDF-Reader (z.B. Acrobat Reader).

| 🛒 Magistrale Taxierung                                                                                                    |                                                                                                    |                                                                                                    |                                                       |
|----------------------------------------------------------------------------------------------------|----------------------------------------------------------------------------------------------------|----------------------------------------------------------------------------------------------------|-------------------------------------------------------|
|                                                                                                    | e 3 X 2 . 7                                                                                                    | StP 1 St Modus:                                                                                                    | Ändern 🗖 inaktiv                                      |
| 🖄 Acrobat Re                                                                                                    | ader - [avs_hmvmag.pdf]                                                                                                    |                                                                                                    |                                                       |
| 🔁 Datei Bear                                                                                                    | beiten D <u>o</u> kument Werkzeuge <u>A</u> nzeige <u>F</u> enster <u>H</u> ilfe                                                                                                    |                                                                                                    | _ <del>_</del> <del>_</del> <del>_</del> <del>_</del> |
| DB6(                                                                                                    | E - Ma Ma - 🗉   14 4 > >1   4 4 > [8                                                                                                    | ") Q T₀ - 15                                                                                                    |                                                       |
| ☐ 132%                                                                                                    |                                                                                                    |                                                                                                    |                                                       |
| Bit Strengthered Bit Strengthered Bit St | ESONDERE ABGABEBEDINGUNGEN FÜR STO<br>Stoffe für magistrale Zubereitungen be<br>Bewilligung, wenn größere Mengen vers<br>magistraler Zubereitungen benötigt werden:<br>Darreichungsform<br>Pulver und Pulvermischungen<br>Abgeteilte Pulver, Kapseln<br>Suppositorien, Globuli<br>Flüssige Arzneimittel (ausgenommen<br>Tinkturen und Tropfen)<br>Tinkturen und reine Mischungen aus<br>Tinkturen | DFFE FÜR MAGISTRALE ZUBEREITUNGEN<br>edürfen der vorherigen chef(kontroll)ärztlichen<br>chrieben wurden als zur Herstellung folgender<br><u>Höchstmenge</u><br>200 Gramm<br>30 Tagesdosen (höchstens 90 Stück)<br>24 Stück<br>300 Gramm<br>100 Gramm |                                                       |
| <b>4</b> ) 14 4                                                                                                    | Tinkturen           1 von 1         ▶ №         185,6 × 219,8 mm         □         ⊟         ₩                                                                                                    |                                                                                                    | <b>V</b>                                              |

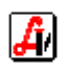

Außerdem wird bei der Erfassung und Anzeige von Rezepturen als Hinweis auf möglicherweise gegebene Einschränkungen bei der Kostenübernahme durch die begünstigten Bezieher das Mengenfeld in folgenden Fällen blau eingefärbt:

• Substanzen mit Kassenzeichen

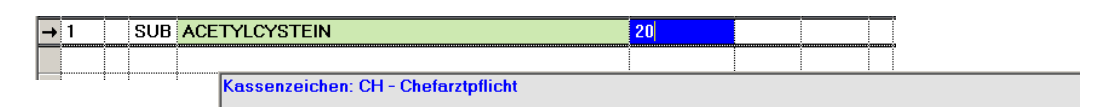

• Substanzen aus dem Ergänzungstaxbehelf (Band 4)

| → | 1 | SUB | ACETANILIDUM                                  | 20           |         |          |    |
|---|---|-----|-----------------------------------------------|--------------|---------|----------|----|
|   |   |     |                                               |              |         |          |    |
|   |   |     | Ergänzungstaxbehelf - keine Kostenübernahme d | urch Kranker | versich | erungstr | äg |

• selbst angelegte Substanzen (Band E)

| <b>→</b> 1 | S | UB | ACETYLCHOLINCHLORID                   |           | 20         |          |         |     |                |
|------------|---|----|---------------------------------------|-----------|------------|----------|---------|-----|----------------|
|            |   |    |                                       |           |            |          |         |     |                |
|            | 1 | I  | Eigene Substanz - möglicherweise kein | e Kostenü | bernahme d | urch Kra | nkenver | sic | herungsträger! |

Zusätzlich ist bei Kapseln bzw. Zäpfchen das Eingabefeld 'Anzahl' bei einem Wert größer 24 blau hinterlegt. Bei allen anderen Zubereitungen erfolgt dieser optische Hinweis bei einer Gesamtmenge größer 100 Gramm.

| Supp./Kps.<br>Anzahl: 25 DE - | Gesamtmenge: | 150,0000 | KP: 3,00  |   |
|-------------------------------|--------------|----------|-----------|---|
| Einzeldosis                   |              |          | AVP: 3,80 | ] |

# > Ausdruck Standardrezepturen

Im Fenster 'Magistrale Taxierung' kann im Suchen-Modus über die Drucken-Schaltfläche eine Liste der Standardrezepturen ausgedruckt werden.

| Liste Standardrezepturen                                    | × |
|-------------------------------------------------------------|---|
| <u> </u>                                                    |   |
| Einschränkung auf einen bestimmten Bestandteil der Rezeptur | 1 |
| Produkt:                                                    |   |
| Zusammensetzung drucken                                     |   |
|                                                             |   |

Dieses Fenster kann auch unter REZEPTABRECHUNG | LISTEN | LISTE STANDARDREZEPTU-REN aufgerufen werden.

Im Blättern-Modus wird über die Drucken-Schaltfläche die selektierte Standardrezeptur ausgedruckt.

# Umwandlung von Artikeln in magistrale Zubereitungen

Eigene Artikel (mit fixem Preis) können in magistrale Zubereitungen umgewandelt werden (damit die Preisberechnung künftig automatisch erfolgt). Dazu wird zu Beginn im leeren Fenster 'Magistrale Taxierung' über die Schaltfläche [Artikel] die Artikelstammdatenmaske aufgerufen und anschließend der gewünschte Artikel selektiert.

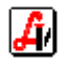

| Magistrale Taxierung      |                                                    |                                                | Eti.<br>scP                                                   | Modus: Ne                                                                  | _□×<br>zuinaktiv                       |
|---------------------------|----------------------------------------------------|------------------------------------------------|---------------------------------------------------------------|----------------------------------------------------------------------------|----------------------------------------|
| Artikel:                  |                                                    |                                                |                                                               | Supp./Kp                                                                   | os.                                    |
|                           | <mark>9                                    </mark> |                                                | Erw. Suche                                                    | Blättern 🗖 ina                                                             | Letzte Änderung:<br>aktiv 01.05.2011 N |
| Pos Allgemein Lag         | per   Bewegungen   Kennzeicher                     | n   <u>K</u> lassifik./Produktempf.   <u>P</u> | reise   Lieferanten   <u>S</u> onstiges  <br>  <b>100   G</b> | <u>R</u> ezeptur   <u>H</u> istorie   Bearbeitet  <br>PhZNr.:  8027033   E | Eigene Artikı                          |
| Artikelgrp.:              | AA Arzneimittel                                    | <br> <br>                                      | SIS-Indikation:                                               |                                                                            |                                        |
| Vertrieb:                 |                                                    |                                                | Hauptlieferant:                                               |                                                                            |                                        |
| FAP:                      |                                                    | Sonderpreise                                   | Warenverzeichnis<br>Rezeptzeichen:                            | Lager<br>letzte Beweg.<br>Finkauf:                                         | Zusatzinfo<br>SIS-Info                 |
| KP:<br>AVP:               | 9,20<br>12,00                                      |                                                | Kassenzeichen: *<br>Zusatz 1/2:                               | Verkauf:                                                                   | NEM-Info                               |
| Aufschlag:<br>Gültigkeit: | ab: 01.05.2011                                     | von: 2                                         | Lagerung: Verfügbarkeit:                                      | MLB:                                                                       | Preise ändern<br>Rezeptur              |
| I IVF:<br>Refaktie:       |                                                    | Umsatzsteuer<br>Code: 2 10,00 %                | Artikelkennz.:                                                | Lagerstand: Sonstige                                                       | Parallelimporte Barcodes               |
|                           | ✓ Preise nicht berechnen                           | Artikel nicht rabattfähig                      | Kein Preis-Bescheid                                           |                                                                            | Web-Info                               |

Nach Betätigung der Übernehmen-Schaltfläche erscheint folgende Frage:

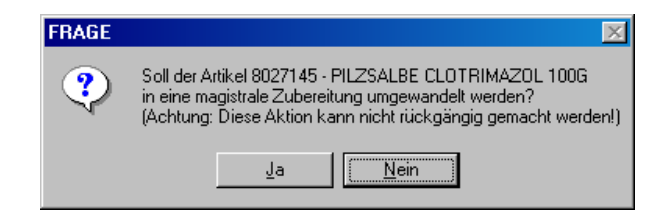

Nach Beantwortung mit [Ja] erfassen Sie die Rezeptur und speichern zum Abschluss unter der bereits vorgeladenen Bezeichnung des ursprünglichen Artikels. Die Pharmazentralnummer bleibt ebenfalls unverändert, daher können auch eventuell vorhandene Barcodes weiter verwendet werden.

| 🗑 Magistrale Taxierung                                                                                                    |                                     |  |  |  |  |  |
|----------------------------------------------------------------------------------------------------|-------------------------------------|--|--|--|--|--|
|                                                                                                    | Eti. scP 🚯 💽 Modus: Ändern 🗆 inakti |  |  |  |  |  |
| Artikel: PILZSALBE CLOTRIMAZOL 100 G PhZNr.: 8027033                                                                                                    |                                     |  |  |  |  |  |
| Pos Tvn Bestandteil                                                                                                    | Menge Stiick Preis                  |  |  |  |  |  |
| → 1 SUB CLOTBIMAZOLUM                                                                                                    | 1 0000 1 80 F5                      |  |  |  |  |  |
| → 2 SUB OLEUM OLIVAE VIBGINUM                                                                                                    |                                     |  |  |  |  |  |
| → 3 SUB PASTA COBDES                                                                                                    | 30 0000 2.19 Löschen                |  |  |  |  |  |
| → 4 SUB ULTRABAS                                                                                                    | 64.0000 2.05                        |  |  |  |  |  |
| → 5 * ARB SALBEN U.PASTEN                                                                                                    | 1,0000 2,50 F9                      |  |  |  |  |  |
| → 6 * GEF SALBEN U.PASTEN SALBENTIEGEL (100)                                                                                                    | 1,0000 0,37                         |  |  |  |  |  |
| → 7                                                                                                    | Dauerverschr.                       |  |  |  |  |  |
| Speichen Magistrale Taxierung         Speichen Magistrale Taxierung         Image: Speichen Magistrale Taxierung         Image: Speichen Magistrale Taxierung |                                     |  |  |  |  |  |

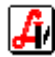

# > Standardrezepturen als Grundlage für die Elaborationskartei

Die Elaborationskartei ermöglicht die im § 8 der ABO geforderte Führung von Aufzeichnungen über die in der Apotheke auf Vorrat selbst hergestellten Arzneimittel. Basis für die Anlage von Karteikarten sind die gespeicherten Standardrezepturen. Falls nicht vorhanden, muss eine neue Standardrezeptur angelegt werden, dazu wird das Fenster 'Magistrale Taxierung' über die Schaltfläche [Mag. Zub.:] aufgerufen.

Die zu dokumentierende Herstellungsmenge kann von der Gesamtmenge der gespeicherten Rezeptur abweichen, daher gibt es bezüglich der notwendigen Anlage von Standardrezepturen zwei Varianten:

- Anlage spezieller Rezepturen f
  ür die Elaborationskartei
   In diesem Fall werden f
  ür die Elaborationskartei zus
   ätzlich magistralen Zubereitungen
   mit der 
   üblicherweise produzierten Menge angelegt. In der Bezeichnung wird der
   Hinweis 'EK' als Kennzeichen f
  ür die ausschlie
   ßliche Verwendung in der Elaborati onskartei hinzugef
   ügt, z. B. U-BAS/U-SICC 1:1 EK 1000G.
- Verwendung der f
  ür die Abgabe vorgesehene Rezepturen F
  ür die Dokumentation der Herstellung kann auch eine der f
  ür die Abgabe bereits angelegten Rezepturen, z.B. U-BAS/U-SICC 1:1 100G, verwendet werden. Ist die gleiche Rezeptur mit unterschiedlichen Mengen vorhanden, sollte f
  ür die Dokumentation immer die gleiche Standardrezeptur verwendet werden, z.B. generell U-BAS/U-SIC 1:1 100G und nicht einmal U-BAS/U-SIC 1:1 100G und dann U-BAS/U-SIC 1:1 50G.

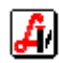

# Anhang

| Schaltfläche | Funktionstaste | Beschreibung                                                                           |
|--------------|----------------|----------------------------------------------------------------------------------------|
| <u>à</u>     | F2             | Suchen                                                                                 |
|              | F10            | Speichern                                                                              |
|              | F11            | Daten übernehmen (in aufrufende Maske)                                                 |
|              | F12            | Ausführen/Durchführen (z.B. Warenübernahme)                                            |
| 2            | Strg+P         | Drucken                                                                                |
| <b>A</b>     | Esc            | Maske verlassen/schließen                                                              |
| <b>B</b>     | F7             | Funktionen-Menü (maskenspezifisches Menü)                                              |
| ٩            | F9             | Info-Text anzeigen/bearbeiten; bei vorhandenem Text wird das Symbol invers dargestellt |
| 2            | Strg+F5        | Daten bearbeiten (Artikel, magistrale Zubereitungen)                                   |

# Beschreibung der wichtigsten grafischen Schaltflächen und Funktionstasten

# Schaltflächen/Funktionen, die vorwiegend in Tabellen verwendet werden

| Schaltfläche | Funktionstaste | Beschreibung         |
|--------------|----------------|----------------------|
| <b>n</b>     | (Einfg)        | Position hinzufügen  |
| <b>.</b>     | Entf           | Position löschen     |
| Q            |                | Detaildaten anzeigen |

Eine vollständige Liste finden Sie im Leitfaden 'Grundsätzliches zur Bedienung'.

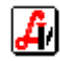